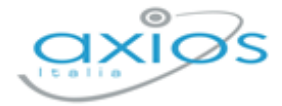

# Quick Guide

Revisione N. 1

17 febbraio 2022

# **Alunni WEB**

# INVALSI

Invio Dati di Contesto

Copyright © 2021 - AXIOS ITALIA SERVICE S.r.l. | www.axiositalia.it

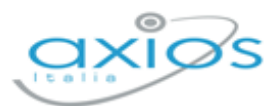

Quick Guide

# SOMMARIO

| INTRODUZIONE                       | 3 |
|------------------------------------|---|
| VERIFICHE E OPERAZIONI PRELIMINARI | 4 |
| VERIFICHE                          | 4 |
| Plesso Principale                  | 4 |
| Codice Sidi                        | 4 |
| Orario Settimanale                 | 5 |
| OPERAZIONI PRELIMINARI             | 6 |
| Parametri Generali Invalsi         | 6 |
| INVIO DATI DI CONTESTO             | 7 |
| PASSO 1                            | 7 |
| PASSO 2                            | 8 |
| PASSO 3                            | 8 |

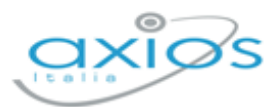

# INTRODUZIONE

Nell'ambito del progetto Servizio Nazionale di Valutazione (SNV) si richiede alle segreterie scolastiche, di poter ottemperare alla fornitura dei dati di contesto.

Il calendario per gli invii definito da INVALSI è il seguente:

#### Tra il **01 febbraio 2022** e il **18 febbraio 2022**

invio dei dati degli studenti dell'ultimo anno di scuola secondaria di secondo grado che, nell'ambito della rilevazione nazionale, dovranno svolgere le prove INVALSI computer based (CBT) per l'ottenimento di un livello descrittivo delle competenze attraverso il servizio di certificazione elettronica (Bestr) e come requisito necessario per la successiva ammissione all'Esame di Stato conclusivo del secondo ciclo d'istruzione;

#### Tra il 01 febbraio 2022 e il 23 marzo 2022

invio dei dati degli studenti delle classi terze di scuola secondaria di primo grado che, nell'ambito della rilevazione nazionale, dovranno svolgere le prove INVALSI computer based (CBT) come requisito necessario per la successiva ammissione all'Esame di Stato conclusivo del primo ciclo d'istruzione;

#### Tra il 01 febbraio 2022 e il 21 aprile 2022

invio dei dati degli studenti delle classi seconde di scuola secondaria di secondo grado che, nell'ambito della rilevazione nazionale, dovranno svolgere le prove INVALSI computer based (CBT);

#### Tra il 01 febbraio 2022 e il 21 aprile 2022

invio dei dati degli studenti delle classi seconde e quinte di scuola primaria che, nell'ambito della rilevazione nazionale, dovranno svolgere le prove INVALSI cartacee.

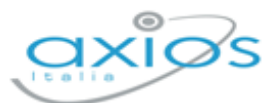

# **VERIFICHE E OPERAZIONI PRELIMINARI**

Prima di procedere all'invio dei dati di contesto occorre effettuare delle verifiche e delle operazioni preliminari. Tali operazioni in alcuni casi sono propedeutiche e se non impostate correttamente determinano lo scarto del file e quindi l'impossibilità di inviare tali dati.

## VERIFICHE

### PLESSO PRINCIPALE

È necessario che in *Impostazioni->Generali->Plessi* sia inserito il codice meccanografico dell'Istituto principale che viene identificato dall'applicazione con l'indicazione del "SÌ" nel campo Bilancio:

| Intitolazione              | Codice Meccanografico \$ | Ordine \$           | Tipo                             | Attivo 🕴 | Bilancio | Comandi 🔶 |
|----------------------------|--------------------------|---------------------|----------------------------------|----------|----------|-----------|
| AXIOS ITALIA               | RMIS000001               | Secondaria II grado | ISTITUTO SCOLASTICO DIMOSTRATIVO | 6        | 9        | <b>B</b>  |
| AXIOS ITALIA - CLASSICO    | RMPC000001               | Secondaria II grado | ISTITUTO SCOLASTICO DIMOSTRATIVO | 6)       | NO       | Ø Û       |
| AXIOS ITALIA - SCIENTIFICO | RMP5000001               | Secondaria II grado | ISTITUTO SCOLASTICO DIMOSTRATIVO | 6        | ND       | CC D      |

<mark>N.B.</mark> <u>Se non è impostato il plesso principale i dati di contesto non verranno trasmessi</u>.

## CODICE SIDI

Occorre verificare che gli alunni delle classi interessate all'invio dei dati di contesto abbiano il codice SIDI:

| Cognome e Nome | Codice fiscale   | Data nascita | Codice SIDI |  |
|----------------|------------------|--------------|-------------|--|
| GIALLO GIALLO  | GLLGLL09P14M102N | 14/09/2000   | 3571595     |  |

Qualora gli alunni dovessero essere sprovvisti di tale codice, può essere inserito manualmente direttamente all'interno dell'anagrafica dell'alunno, oppure è possibile recuperarli direttamente dal SIDI tramite la procedura *Utilità->SIDI->Allineamento Alunni*.

N.B. <u>Se gli alunni delle classi di interesse NON dovessero avere il codice SIDI, i dati di contesto</u> non verranno trasmessi. 4

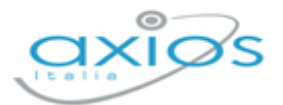

5

### **ORARIO SETTIMANALE**

#### Scuole Primarie e Scuole Secondarie di I Grado

Occorre verificare che gli alunni appartenenti alle classi interessate abbiano nel curriculum l'indicazione del tempo di funzionamento.

| Curriculum                                                                  |                        |
|-----------------------------------------------------------------------------|------------------------|
| Anno scolastico *<br>2021/2022 ~                                            | Flag curriculum attivo |
| Stato Trasferimento SIDI                                                    | ·                      |
| Piano di studio *                                                           |                        |
| PIANO DI STUDI SECONDARIA Iº GR. CON STRUMENTO MU<br>Tempo di funzionamento | JSICALE V (O)          |
| 30 ORE SETTIMANALI                                                          | × ~                    |

<mark>N.B.</mark> <u>Se il tempo di funzionamento non è impostato, i dati di contesto non verranno trasmessi.</u>

#### Scuole Secondarie di II Grado

Occorre verificare nei piani di studio degli alunni appartenenti alle classi interessate abbiano le ore settimanali in corrispondenza delle materie di "Italiano", "Matematica" e "Inglese"

| Elenco materie  |                               |                    |           |         |       |
|-----------------|-------------------------------|--------------------|-----------|---------|-------|
| Visualizza 10 V | elementi per pagina           |                    |           | Ricer   | rca : |
| Progr. mat.     | Descrizione                   | Lingua o strumento | Progr. Is | ID SIDI | Ore   |
| 1               | LINGUA E LETTERATURA ITALIANA |                    |           |         | 4     |
| 2               | MATEMATICA                    |                    |           |         | 5     |
| 3               | LINGUA E LETTERATURA INGLESE  |                    | 1         |         | 3     |

N.B. <u>Se non sono indicate le ore settimanali in corrispondenza delle materie di interesse, i dati</u> <u>di contesto non saranno trasmessi.</u>

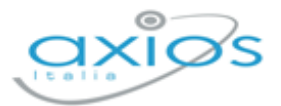

## **OPERAZIONI PRELIMINARI**

#### PARAMETRI GENERALI INVALSI

Accedendo al menu *Impostazioni->Alunni* e cliccando sulla voce Parametri Generali Plesso è stata introdotta una nuova voce denominata Parametri Generali Invalsi.

| postazioni Alunni                    |                               |                                              |     |                     |       |
|--------------------------------------|-------------------------------|----------------------------------------------|-----|---------------------|-------|
| ologiche di base                     |                               |                                              |     |                     |       |
| ametri generali plesso               |                               |                                              |     |                     |       |
| ≩ Parametri generali 🖈 Parametri gen | erali assenze 🛛 🏠 Parametri g | enerali mensa 🛛 🏠 Parametri generali Invalsi |     |                     |       |
| Italiano                             | 1                             | Matematica                                   |     | Inglese             |       |
| ITALIANO                             | × ~                           | MATEMATICA                                   | × ~ | INGLESE             | × ~   |
| Selezionare Materia                  | ~                             | Selezionare Materia                          | ~   | Selezionare Materia | ~     |
| Selezionare Materia                  | ~                             | Selezionare Materia                          | ~   | Selezionare Materia | ~     |
| Selezionare Materia                  | ~                             | Selezionare Materia                          | ~   | Selezionare Materia | ~     |
| Selezionare Materia                  | ~                             | Selezionare Materia                          | ~   | Selezionare Materia | Ŷ     |
| Frazione Temporale Intermedia        |                               |                                              |     |                     |       |
| I QUADRIMESTRE [0001]                |                               |                                              |     |                     | × ~   |
|                                      |                               |                                              |     |                     | 🔒 Sah |

In questa finestra è necessario:

indicare quali sono le materie utilizzate dall'istituto, e per il plesso su cui si è posizionati, le materie di "Italiano", "Matematica" e "Inglese". Sono disponibili 5 possibili codifiche per tutte e tre le materie nel caso in cui la scuola utilizzi descrizioni diverse nei vari piani di studio.

Nel caso in cui la descrizione materia risulti non corretta con le materie italiano, matematica e inglese la procedura segnalerà una possibile incongruenza, dando la possibilità all'operatore di decidere se continuare con la generazione dei file oppure correggere l'incongruenza.

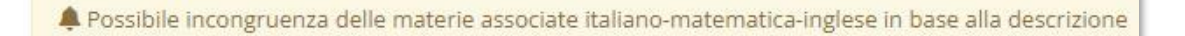

N.B. <u>Se queste informazioni non vengono inserite, i dati di contesto non saranno</u> <u>trasmessi.</u>

Indicare la frazione temporale intermedia utilizzata.

7

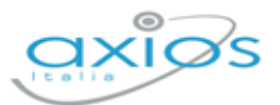

# **INVIO DATI DI CONTESTO**

Una volta terminate le verifiche e le operazioni preliminari si può procedere con l'invio dei dati di contesto.

Per inviare i dati occorrerà accedere al menu *Utilità->Invalsi* ed il programma prospetterà la seguente maschera:

| GENERAZIONE INVALSI (PASSO 1 DI 3)                                                                                            |                                                                 |                                                                                                 |                |          |  |
|----------------------------------------------------------------------------------------------------|-----------------------------------------------------------------|-------------------------------------------------------------------------------------------------|----------------|----------|--|
| 1 Parametri                                                                                                    |                                                                 | 2 Plessi/Classe                                                                                 | 3 Elaborazione |          |  |
| 1.15                                                                                                    |                                                                 | Avanti >                                                                                        |                |          |  |
| Codice Marc                                                                                                    | IVALSI                                                          | Descrizione                                                                                     | Classi         | Verifica |  |
| IEE00700R                                                                                                    | EE                                                              |                                                                                                 |                | S        |  |
| 1MM05300D                                                                                                    | MM                                                              | DANTE ALIGHIERI 1                                                                               |                | G        |  |
| ITD008011                                                                                                    | SS                                                              | SCUOLA SECONDARIA II GRADO 2                                                                    |                | ND       |  |
| 1TF02000R                                                                                                    | SS                                                              | ARMELLINI DEMO AXIOS 1                                                                          |                |          |  |
| ITD008011<br>(TF02000R<br>A RMTD008011 - Materia Italiano/Matematica/Ingle<br>O RMTF02000R - La frazione temporale intermedia | SS<br>SS<br>ese non impostata nei p<br>non è stata impostata. ( | SCUOLA SECONDARIA II GRADO<br>ARMELLINI DEMO AXIOS<br>arametri.<br>Ivoti non verrano esportati) | 1              |          |  |

# PASSO 1

Prima di procedere all'invio dei dati Invalsi il programma verifica che le operazioni descritte nel paragrafo <u>Parametri Generali Invalsi</u> siano state eseguite.

Se un plesso ha l'indicazione nella colonna verifica, significa che l'errore segnalato in basso è bloccante, per cui occorrerà correggere e ripetere l'operazione.

- Questa icona indica un errore bloccante. Il flusso non può essere trasmesso, per cui bisognerà correggere e ripetere la procedura.
- Questa icona indica un errore solo informativo. Il flusso può essere trasmesso, ma non conterrà alcune informazioni NON obbligatorie.

Una volta che sono stati corretti tutti gli errori o vengono segnalati sono errori informativi, per proseguire occorrerà cliccare sul tasto

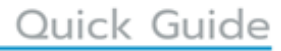

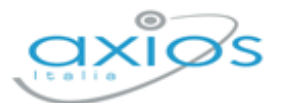

## PASSO 2

Il programma mostrerà tutti i plessi presi in esame nella schermata precedente, mostrando anche le classi di interesse per ciascun plesso, con la possibilità di deselezionare un intero plesso o solo alcune classi.

| GENERAZIONE INVALSI (PASSO 2 DI 3)             |                     |                |
|------------------------------------------------|---------------------|----------------|
| 1 Parametri                                    | 2 Plessi/Classe     | 3 Elaborazione |
|                                                | < Indietro Avanti > |                |
| Selezionare Plessi e Classi per la generazione |                     |                |
| ✓ ☑ (BNMM86001P) Plesso secondaria di I grado  |                     |                |
| ☑ 3 A - Corso base                             |                     |                |
| ☑ 3 B - Corso base                             |                     |                |
| > 🔽 [RMPC39000C] JAMES JOYCE                   |                     |                |
| > 🖂 [RMP5000001] AXIOS ITALIA - SCIENTIFICO    |                     |                |
| ➤ ☑ [RMTF020506] SCUOLA ELEMENTARE AXIOS       |                     |                |

Una volta decisi i dati da inviare, per proseguire occorrerà cliccare sul pulsante Avanti?

## PASSO 3

Il programma a questo punto chiederà se si vogliono inviare i dati a Invalsi

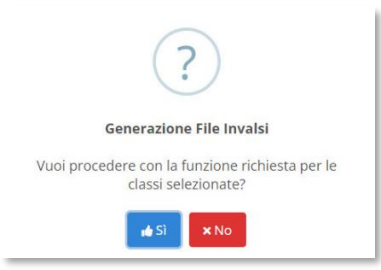

Una volta cliccato su "Sì" il programma mostrerà un Log delle operazioni eseguite. Qualora ci siano degli errori riguardanti le operazioni preliminari illustrate nel capitolo precedente, andranno corrette e l'operazione andrà rieseguita.

| GENERAZIONE INVALSI (PASSO 3 DI 3)                                                                                                    |                                                  |                |
|----------------------------------------------------------------------------------------------------|--------------------------------------------------|----------------|
| Parametri                                                                                                    | Pless//Classe                                    | 3 Elaborazione |
|                                                                                                    | <indietro td="" ✓chiudi<=""><td></td></indietro> |                |
| Esito dell'elaborazione                                                                                                    |                                                  |                |
| A Elaborazione terminata con errori: non sarà possibile inviare il file                                                                                                    |                                                  |                |
| LOG OPERAZIONI<br>MENNEMININA<br>MENNEMININA<br>ME |                                                  |                |

8